## Manage Team - Provider

This lesson explains how to Reset Password for Provider Firm and Service Pro(s), Add a New User and how to Edit Service Pro Profiles: General Information, Marketplace Preferences, Skills & Services, Licenses & Certifications, Background Check, and Terms & Conditions tabs.

- 1. To Reset Password:
  - a. Hover over Administrator Office tab.
  - b. Click on Manage Team link.

| Ser         | VICELIVE<br>ow to-do is done today |                      |               | Welcom<br>Training                | e, Brian ScBrian! #10254<br>  Community   Blog   Suppo | rt   Contact Us   Lo                   | gout                                |
|-------------|------------------------------------|----------------------|---------------|-----------------------------------|--------------------------------------------------------|----------------------------------------|-------------------------------------|
| Dashboard   | Service Order Monitor              | ServiceLive Wal      | et Orde       | r Management                      |                                                        |                                        | Administrator Office                |
| Dashboa     | ard                                |                      |               |                                   | b                                                      | uesday, October 8.<br>Available Wallet | Manage Team<br>Edit Company Profile |
| Performance | e & Profile Statistics             | Service (            | rder Statis   | tics                              |                                                        |                                        | View Company Profile                |
|             | ings (124)<br>★★‡ Lifetime Rating  | 109 - Te<br>116 - Re | day<br>ceived | 77 - Accepted<br>0 - Bid Requests | 12 - Pending Cancel                                    | Total Value Rece                       | ived: \$13,058.04*                  |
| ServiceLive | Status Monitor                     | 56 - Pro             | blem          | <mark>5</mark> - Bulletin Board   |                                                        | *E×c                                   | udes Bid Requests                   |

- c. Scroll down to Service Pro Profile you would like to edit.
- d. Hover over Take Action >> link.
- e. Click on Reset password link.

| Dashboard                                | Service Order Monitor                                  | ServiceLive                                 | Wallet Ord                          | ler Management                                         |                                                  |                                        | Administrator Office       |
|------------------------------------------|--------------------------------------------------------|---------------------------------------------|-------------------------------------|--------------------------------------------------------|--------------------------------------------------|----------------------------------------|----------------------------|
|                                          | 1                                                      |                                             |                                     |                                                        |                                                  |                                        |                            |
| Manage (                                 | Jsers                                                  |                                             |                                     |                                                        |                                                  |                                        |                            |
| Manage the accou<br>that person's profil | nts of all of the dispatch<br>le, where you can review | ers, administrators<br>and edit their publi | and providers t<br>c and private in | hat you have registered (<br>formation. Click 'add nev | on ServiceLive. Clickin<br>v user' to add new me | g on a team memb<br>mbers to your team | er's name will take you to |
| O There are c                            | urrently[14] users.                                    |                                             |                                     |                                                        |                                                  |                                        |                            |
| Administration                           | Name                                                   |                                             | Market<br>Status                    | Member Status                                          | Background<br>Check                              | Phone<br>Number                        | Title                      |
| Take Action >>                           | No d                                                   | Du AlLou<br>Jser Id# 19459)                 | Active                              | Approved (market ready)                                | Clear                                            | 1234567891                             | Installer / Manager        |
| Take Action >><br>Edit Profile           | No W<br>Photo (U                                       | /ayne BoW/ayne<br>Jser Id# 24091)           | InActive                            | Declined                                               | Clear                                            | 1234567891                             | Carpenter Handyman         |
| Reset Password                           | е <b>—е</b>                                            |                                             | 1                                   |                                                        |                                                  |                                        | 1                          |

f. Popup box will display, click on **CONTINUE** button.

Note: This will send you a ServiceLive Password Reset e-mail.

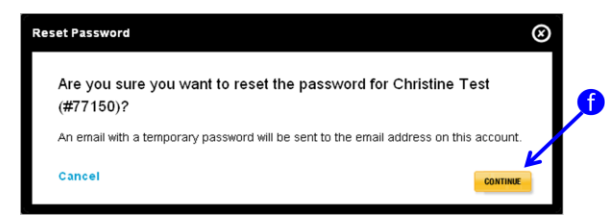

ServiceLive

g. Click on Reset My Password link in ServiceLive Password Reset e-mail you receive.

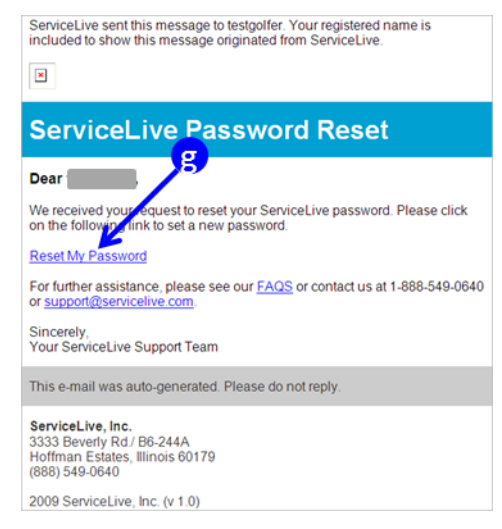

- 2. Create your (new) password screen will display:
  - a. Type and confirm a password following the specifications listed.
  - b. Password strength will be identified in bar. If your password is not strong, consider revising.
  - c. Click on drop down list to display Security Questions.
  - d. Navigate to preferred Security Question, click to select.
  - e. Type the answer in the box to Security Question you selected.
  - f. Click on LOG W button.
  - g. This will reset your password and login you into ServiceLive.

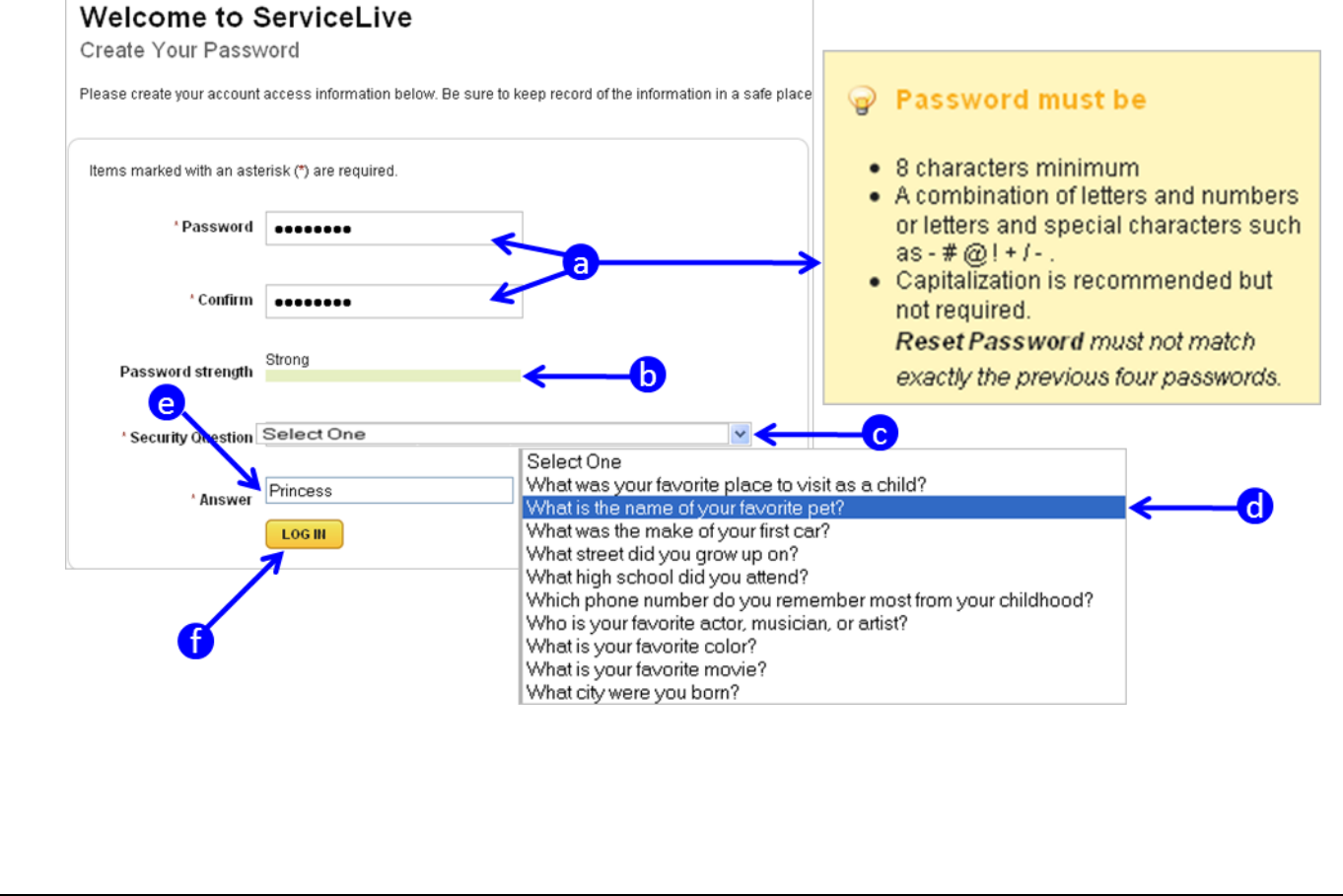

🖸 ServiceLive

ServiceLive

## 3. To Edit Service Pro Profile:

- a. Hover over Administrator Office tab.
- b. Click on Manage Team link.

| 🖸 Se        | How to-do is done today             |     |                            |            | Welco<br>Traini                   | rme, Brian ScBrian! <i>#10254</i><br>ng   Community   Blog   Supp | bort   Contact Us   Logout                             |
|-------------|-------------------------------------|-----|----------------------------|------------|-----------------------------------|-------------------------------------------------------------------|--------------------------------------------------------|
| Dashboard   | Service Order Monitor               | Ser | viceLive Wallet            | Order      | Management                        |                                                                   | Administrator Office                                   |
| Dashbo      | ard                                 |     |                            |            |                                   | l                                                                 | Manage Team<br>Tuesday, October 8.<br>Available Wallet |
| Performan   | ce & Profile Statistics             |     | Service Orde               | r Statisti | ics                               |                                                                   | View Company Profile                                   |
|             | tings (124)<br>★★★☆ Lifetime Rating |     | 109 - Today<br>116 - Recei | /<br>ved   | 77 - Accepted<br>0 - Bid Requests | 12 - Pending Cancel                                               | Total Value Received: \$13,058.04*                     |
| ServiceLive | e Status Monitor                    |     | 56 - Probler               | m          | <mark>5</mark> - Bulletin Board   |                                                                   | *Excludes Bid Requests                                 |

- c. Scroll down to Service Pro Profile you would like to edit.
- d. Hover over Take Action >> link.

e

e. Click on Edit Profile link.

| Dashboard                                                                                                    | Service Order Moni  | tor ServiceLive                            | Wallet Ord                 | er Management                               |                              |                               | Administrator Office |
|----------------------------------------------------------------------------------------------------|---------------------|--------------------------------------------|----------------------------|---------------------------------------------|------------------------------|-------------------------------|----------------------|
| Manage Users<br>lanage the accounts of all of the dispatchers, administrators and providers that you have registered on ServiceLive. Clicking on a team member's name will take you to<br>nat person's profile, where you can review and edit their public and private information. Click 'add new user' to add new members to your team. |                     |                                            |                            |                                             |                              |                               |                      |
| O There are cur                                                                                                    | rrently[14] users.  |                                            |                            |                                             |                              |                               |                      |
|                                                                                                    |                     |                                            |                            |                                             |                              |                               |                      |
| Administration                                                                                                    | Name                |                                            | Market<br>Status           | Member Status                               | Background<br>Check          | Phone<br>Number               | Title                |
| Administration                                                                                                    | Name<br>No<br>pageo | <mark>Lou AlLou</mark><br>(User Id# 19459) | Market<br>Status<br>Active | Member Status<br>Approved (market<br>ready) | Background<br>Check<br>Clear | Phone<br>Number<br>1234567891 | Title                |

f. The Service Pro Profile will display and you can select appropriate tab(s) to edit.

Note: Refer to lessons in Service Pro (Provider) Profile course for details.

| Dashboard              | Service Order Monitor   | ServiceLive Wallet | Order Manageme                 | ent (New)           |                       |   | Administrator Office |
|------------------------|-------------------------|--------------------|--------------------------------|---------------------|-----------------------|---|----------------------|
| Manage                 | Users   Edit Use        | ər                 |                                |                     |                       |   |                      |
| ivia lage              |                         |                    |                                |                     |                       |   |                      |
|                        |                         |                    |                                |                     |                       |   |                      |
| General<br>Information | Marketplace Preferences | Skills & 🎽 🎽       | Licenses &<br>Certifications 🎦 | Background<br>Check | Terms &<br>Conditions | M |                      |

- 4. Add a New User:
  - a. Hover over Administrator Office tab.
  - b. Click on Manage Team link.

| 🖸 Se        | TVICELIVE<br>How to-do is done today |                               | Welcon<br>Training                | ne, Brian ScBrian! #10254<br>J   Community   Blog   Suppo | ort   Contact Us   Logout                            |
|-------------|--------------------------------------|-------------------------------|-----------------------------------|-----------------------------------------------------------|------------------------------------------------------|
| Dashboard   | Service Order Monitor                | ServiceLive Wallet            | Order Management                  |                                                           | Administrator Office                                 |
| Dashbo      | ard                                  |                               |                                   | ų                                                         | Manage Team<br>Uesday, October 8<br>Available Waller |
| Performan   | ce & Profile Statistics              | Service Order St              | atistics                          |                                                           | View Company Profile                                 |
|             | tings (124)<br>★★★☆ Lifetime Rating  | 109 - Today<br>116 - Received | 77 - Accepted<br>0 - Bid Requests | 12 - Pending Cancel                                       | Total Value Received: \$13,058.04*                   |
| ServiceLive | e Status Monitor                     | 56 - Problem                  | 5 - Bulletin Board                |                                                           | *Excludes Bid Requests                               |

c. Scroll to bottom of page and click on **ADD A NEW USER** button.

| Take Action >> | Cer qwe | qweqw | \$50.00 |
|----------------|---------|-------|---------|
| ADD A NEW USER |         |       |         |

d. Refer to lessons in Service Pro (Provider) Profile course for information on how to fill out each tab.

| Dashboard                                      | Service Order Monitor                                                  | ServiceLive Wallet                                      | Order Manageme                               | New                                             |                                    |
|------------------------------------------------|------------------------------------------------------------------------|---------------------------------------------------------|----------------------------------------------|-------------------------------------------------|------------------------------------|
| Manage                                         | Users   Add N                                                          | ew User                                                 |                                              |                                                 |                                    |
| General<br>Information                         | A Skills & A Services                                                  | Licenses &<br>Certifications 🛆                          | Background<br>Check                          | Terms & 💧                                       |                                    |
| (User Id# )                                    |                                                                        |                                                         |                                              |                                                 |                                    |
| ServiceLive sim<br>less administra             | plifies project manageme<br>tive work for you and you                  | ent by letting your servic<br>ur staff and more time ir | e providers accept and the field for your se | nd manage their ow<br>ervice pro,               | n orders. That means               |
| Role in the Ma                                 | rketplace                                                              |                                                         |                                              |                                                 |                                    |
| Will this pers                                 | son perform service on o                                               | rders from the marketpl                                 | ace?                                         |                                                 |                                    |
| ⊙Yes ONo                                       |                                                                        |                                                         |                                              |                                                 |                                    |
| In order for<br>Service Pro i<br>register a Se | your company to particip<br>n your company who will<br>rrvice Pro Now. | ate in the marketplace,<br>be performing work in cu     | you must have 'Serv<br>ustomer's homes. Ple  | ice Pro Profiles' com<br>ease select 'Yes' if y | plete for each<br>ou would like to |
|                                                |                                                                        |                                                         |                                              |                                                 |                                    |
|                                                |                                                                        |                                                         |                                              |                                                 |                                    |
|                                                |                                                                        |                                                         |                                              |                                                 |                                    |
|                                                |                                                                        |                                                         |                                              |                                                 |                                    |
|                                                |                                                                        |                                                         |                                              |                                                 |                                    |
|                                                |                                                                        |                                                         |                                              |                                                 |                                    |

ServiceLive